## Enter 'Data Table' Data via Excel

Last Modified on 05/15/2018 1:46 pm EDT

Before you upload a spreadsheet containing data, there are a few quick tips to get you started:

- Your Excel spreadsheet should have columns for every column in the data table. It can have *more* columns than are in the data table, but it should not have less.
- While your Excel spreadsheet column headers can be anything, the import will go faster if your spreadsheet's column headers match the data table column headers.
- DevResults provides you with data table templates that you can download and fill with new information.
- Be sure your Excel spreadsheet is saved in a location that you can easily access before you begin the upload process.
- Records uploaded from Excel will appear in the data table in the exact order they appear in the spreadsheet.

Once you have a spreadsheet containing data, from any screen in DevResults, click the Results tab at the top and click on Data Tables.

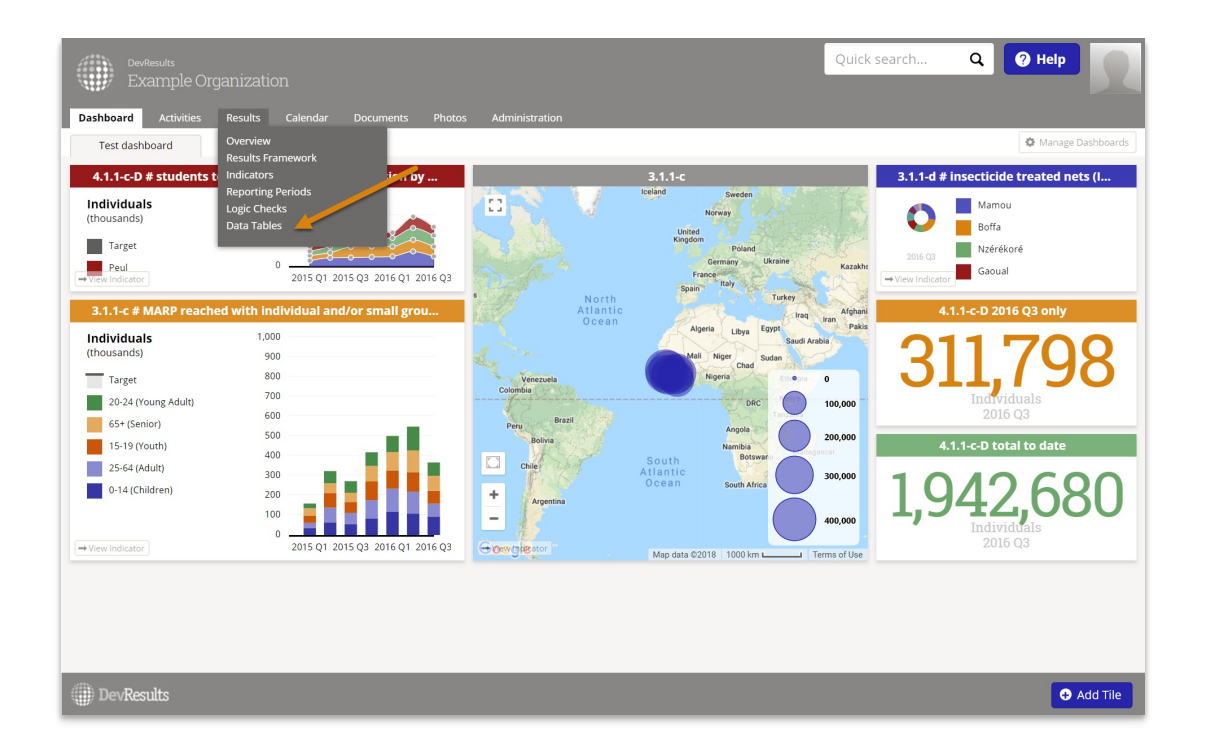

From the next screen, click on the name of the Data Table you'd like to enter data for.

| DevResults<br>Example Organization                   |        | Quick search Q Help                                                                                                    |
|------------------------------------------------------|--------|----------------------------------------------------------------------------------------------------|
| Dashboard Activities <b>Results</b> Calendar Documer |        | Administration                                                                                                    |
| Home 🔸 Results 🔺 Data Tables                         |        |                                                                                                    |
|                                                      |        |                                                                                                    |
| Search data tables                                   |        | Q Ø-                                                                                                    |
|                                                      |        |                                                                                                    |
| Name 🕆                                               | # Rows | Columns                                                                                                    |
| Organizations                                        | 1      | # activities implemented by organization designed to promote or strengthen the civic participation of women, Activity, Contract Start Date with |
| Trainees                                             | 2,981  | Activity, Age, Date, Final Test Score, Initial Test Score, Location, Points Improved, Sex, Trainee ID, Training Type                            |
| maining rable                                        | 2,970  | Activity, Age, Date, Final rest score, Initial rest score, Last Day of Kr, Location, Points Improved, Sex, Training Topic                       |
|                                                      |        |                                                                                                    |
| DevResults                                           |        | New Data Table                                                                                                    |

This will display the Data tab for this data table. You have the option of downloading an empty template that you can use to fill in any new information, or download all data in that data table. which you can use to update existing data.

| Example Organiza                        |            |           |             |            |              |            |         |               | Quick s       |                                         | neih | 5 |
|-----------------------------------------|------------|-----------|-------------|------------|--------------|------------|---------|---------------|---------------|-----------------------------------------|------|---|
| Dashboard Activities Result             | s Calendar |           |             |            |              |            |         |               |               |                                         |      |   |
| ome 🕨 Results 🕨 Data Tables 🕨 <b>Tr</b> | ainees     |           |             |            |              |            |         |               |               |                                         |      |   |
| Trainees                                |            |           |             |            |              |            |         |               |               |                                         |      |   |
| Tamees                                  |            |           |             |            |              |            |         |               |               |                                         |      |   |
| Data Design                             |            |           |             |            |              |            |         |               |               |                                         |      |   |
|                                         |            |           |             |            |              |            |         |               |               |                                         | •    |   |
| 2,981 of 2,981 rows shown               | Searc      | :h        |             |            |              |            |         |               |               |                                         | q    | 0 |
|                                         | 0 rows     | 🗊 Delete  | + Add new r | ow         |              |            |         |               |               | Import History                          |      |   |
| Activity                                |            |           |             |            |              |            |         |               |               | Download all                            |      | - |
| Location                                |            | Key Value | Date        | Activity 🕆 | Location     | Trainee ID | Sex     | Age           | Training Type | Download empty template                 | -    |   |
| Sov                                     | - 🗆 🔼      | 2,264     | 28 Dec 2016 | Action One | École Primai | 666414     | Male    | 25-64 (Adult) | Admin/Officia | T Import data                           |      |   |
| 367                                     | = 🛛 🗖 🗾    | 2,986     | 13 Mar 2018 | Action One | Adjidougou ( | 2222904    | Male    | 15-19 (Yout   | In-Service    | -                                       |      |   |
| Age                                     | _ 🛛 💌      | 13        | 29 Dec 2017 | Action One | Akoudétiang  | 266047     | Female  | 25-64 (Adult) | Admin/Officia | C Recalculate linked indicato           | rs   |   |
| TrainingType                            | - 🖉        | 14        | 29 Dec 2017 | Action One | Diogouré (M  | 376223     | Female  | 25-64 (Adult) | Pre-Service   | Columns                                 |      |   |
| Immost                                  | - 🔍 🔼      | 15        | 29 Dec 2017 | Action One | Centre de Sa | 718345     | Female  | 25-64 (Adult) | In-Service    | 🕑 Key Value                             |      |   |
| import                                  | 💷 🔼        | 17        | 29 Dec 2017 | Action One | Hôpital de K | 502590     | Female  | 25-64 (Adult) | Admin/Officia | 🗹 Date                                  |      |   |
|                                         | - 🖉        | 18        | 29 Dec 2017 | Action One | Clinique de  | 771527     | Female  | 25-64 (Adult) | Pre-Service   | <ul> <li>Activity</li> </ul>            |      |   |
|                                         | - 🖉 🔼      | 19        | 29 Dec 2017 | Action One | Djibendo (Fa | 456394     | Female  | 25-64 (Adult) | Pre-Service   | Location                                |      |   |
|                                         | - 2        | 20        | 29 Dec 2017 | Action One | Diandian (Té | 527264     | Female  | 25-64 (Adult) | In-Service    | Trainee ID                              |      |   |
|                                         | <u> </u>   | 21        | 29 Dec 2017 | Action One | Ecole Profes | 396112     | Female  | 25-64 (Adult) | In-Service    | 🕑 Sex                                   |      |   |
|                                         |            | 2,949     | 19 Jul 2016 | Action One | Höpital de K | 496620     | Female  | 20-24 (You    | Pre-Service   | Age                                     |      |   |
|                                         |            | 2,948     | 19 Jul 2016 | Action One | Hopital de K | /93540     | Female  | 20-24 (You    | In-Service    | Training Type  Initial Tast Cases       |      |   |
|                                         |            | 2,947     | 19 Jul 2016 | Action One | Hopital de K | 229831     | Female  | 20-24 (You    | In-Service    | Initial Test Score     Final Test Score |      |   |
|                                         |            | 2,946     | 19 Jul 2016 | Action One | Hopital de K | 563970     | Female  | 20-24 (You    | Admin/Officia | Points Improved                         |      |   |
|                                         |            | 2,945     | 19 Jul 2016 | Action One | nopital de K | 503429     | Concolo | 20-24 (YOU    | me-service    |                                         |      |   |
|                                         |            | 2.044     | 10/01/2016  | Action One | Hôpital do K | 460000     |         |               |               | 14 10                                   |      |   |

## Add new information to data table

If you choose to export all existing data and do not want to create duplicates of this information in the uploading process, delete all rows that you do not want to make changes to before uploading the revised data table.

To upload a spreadsheet with data, click the gear icon in the top right corner, and then select the **Import data** option.

| DevResults<br>Example Organizatio   | on     |           |             |            |              |            |        |               | Quick se      | earch Q                               | Help       | 2           |
|-------------------------------------|--------|-----------|-------------|------------|--------------|------------|--------|---------------|---------------|---------------------------------------|------------|-------------|
| Dashboard Activities Results        |        |           |             |            |              |            |        |               |               |                                       |            |             |
| Home   Results  Data Tables  Traine | es     |           |             |            |              |            |        |               |               |                                       |            |             |
| Trainees                            |        |           |             |            |              |            |        |               |               |                                       |            |             |
| Hamees                              |        |           |             |            |              |            |        |               |               |                                       |            |             |
| Data Design                         |        |           |             |            |              |            |        |               |               |                                       |            |             |
| 4 2,981 of 2,981 rows shown         | Searc  | h         |             |            |              |            |        |               |               |                                       | ۹          | <b>\$</b> • |
|                                     | 0 rows | î Delete  | + Add new n | ow         |              |            |        |               |               | <ul> <li>Import History</li> </ul>    |            |             |
| Activity                            |        |           |             | _          |              |            |        |               |               | Download all     Download amptute     | molate     |             |
| Location                            |        | Key Value | Date        | Activity 1 | Location     | Trainee ID | Sex    | Age           | Training Type | <ul> <li>Download empty to</li> </ul> | emplate    |             |
| > Sex                               | - 🗾    | 2,264     | 28 Dec 2016 | Action One | École Primai | 666414     | Male   | 25-64 (Adult) | Admin/Officia | Ŧ Import data                         |            |             |
|                                     | - 🗾    | 2,986     | 13 Mar 2018 | Action One | Adjidougou ( | 2222904    | Male   | 15-19 (Yout   | In-Service    | C. Deceloulate linked i               | edicators  |             |
| • Age                               | - 🔼    | 13        | 29 Dec 2017 | Action One | Akoudétiang  | 266047     | Female | 25-64 (Adult) | Admin/Officia | C Recalculate linked                  | ndicators  |             |
| ▶ TrainingType                      |        | 14        | 29 Dec 2017 | Action One | Diogouré (M  | 376223     | Female | 25-64 (Adult) | Pre-Service   | Columns                               |            |             |
| ▶ Import                            |        | 15        | 29 Dec 2017 | Action One | Centre de Sa | 718345     | Female | 25-64 (Adult) | In-Service    | Key Value                             |            |             |
|                                     |        | 17        | 29 Dec 2017 | Action One | Hôpital de K | 502590     | Female | 25-64 (Adult) | Admin/Officia | <ul> <li>Date</li> </ul>              |            |             |
|                                     |        | 18        | 29 Dec 2017 | Action One | Clinique de  | 771527     | Female | 25-64 (Adult) | Pre-Service   | <ul> <li>Activity</li> </ul>          |            |             |
|                                     |        | 19        | 29 Dec 2017 | Action One | Djibendo (Fa | 456394     | Female | 25-64 (Adult) | Pre-Service   | Location                              |            |             |
|                                     |        | 20        | 29 Dec 2017 | Action One | Diandian (Té | 527264     | Female | 25-64 (Adult) | In-Service    | Trainee ID                            |            |             |
|                                     |        | 21        | 29 Dec 2017 | Action One | Ecole Profes | 396112     | Female | 25-64 (Adult) | In-Service    | Sex .                                 |            |             |
|                                     |        | 2,949     | 19 Jul 2016 | Action One | Höpital de K | 496620     | Female | 20-24 (You    | Pre-Service   | l Age                                 |            |             |
|                                     |        | 2,946     | 19 Jul 2016 | Action One | Hopital de K | 793540     | Female | 20-24 (You    | In-Service    | Iraining Type     Initial Test Seara  |            |             |
|                                     |        | 2,947     | 19 Jul 2016 | Action One | Hopital de K | 229831     | Female | 20-24 (YOU    | In-Service    | Final Test Score                      |            |             |
|                                     |        | 2,946     | 19 Jul 2016 | Action One | Hopital de K | 563970     | Female | 20-24 (You    | Admin/Officia | Points Improved                       |            |             |
|                                     |        | 2,945     | 19 Jul 2016 | Action One | Hopital de K | 589429     | Female | 20-24 (You    | Pre-Service   |                                       | 22.01      | 4.00        |
|                                     |        | 2,944     | 19 Jul 2016 | Action One | Hopital de K | 460809     | Female | 20-24 (You    | In-Service    | 29 %                                  | 33%        | 4 %         |
|                                     |        | 2,943     | 19 Jul 2016 | Action One | Hopital de K | 993094     | Female | 25-64 (Adult) | In-Service    | 64 %                                  | 84 %       | 20 %        |
| DevResults                          |        |           |             |            |              |            |        |               |               | Jan 2018) 👔 Delete this               | data table | 🖌 Done      |

You can click the **Choose File** button or drag and drop your spreadsheet into the popup box.

Browse to the file you created earlier and select it. The system will try to map the columns in your spreadsheet to the columns in the data table--if you used the same column headings, it should do this flawlessly. If you named the columns something else, you can select the correct column title from the dropdown of column names. Review the settings here to make sure they match properly. If you don't want to import a column, you can uncheck the **Import field** option.

|                  | <sub>DevResults</sub><br>Example Orga | anizatio  | on       |     |               |             |              |              |        |               |               | Quick search     | Q           | Ø •             | lelp     | 2                     |
|------------------|---------------------------------------|-----------|----------|-----|---------------|-------------|--------------|--------------|--------|---------------|---------------|------------------|-------------|-----------------|----------|-----------------------|
| Dashbo           | Import Data                           |           |          |     |               |             |              |              |        |               |               |                  |             |                 |          |                       |
| Home 🕨           | ✓ Import field?                       | 🗹 Imp     | port fie | ld? | 🖉 Import fie  | ld? 🗹 li    | nport field? | Import fiel  | i? 🕑   | Import field? | Import field  | i? 🕑 Import fie  | ld? 🗹 In    | nport field?    |          |                       |
| Trai             | A                                     |           | В        |     | c             |             | D            | E            |        | F             | G             | н                |             | 1               |          |                       |
| 110.             | Date                                  | Ac        | tivity   |     | Location      | Tr          | ainee ID     | Sex          |        | Age           | Training Type | Initial Test Sco | re Final    | Test Score      | Poir     |                       |
| Data             | Date 🔻                                | Activity  |          | •   | Location      | Traine      | e ID 🔻       | Sex          | ✓ Age  | •             | Training Type | Initial Test Sco | re Final T  | est Score 🔻     | Points   |                       |
|                  | 2018-03-27T00:00:00                   | Action On | ie       |     | Akoudétiangui | 987654      |              | Male         | 15-19  | (Youth)       | Pre-Service   | 0.34             | 0.45        |                 | 0.10999  | -                     |
| 2,981.           | 2018-03-27T00:00:00                   | Action On | ie       |     | Akoudétiangui | 501020      |              | Female       | 15-19  | (Youth)       | Pre-Service   | 0.45             | 0.43        |                 | -0.02000 | Q -                   |
|                  | 2018-03-27T00:00:00                   | Action On | e        |     | Akoudétiangui | 291496      |              | Male         | 15-19  | (Youth)       | Pre-Service   | 0.56             | 0.78        |                 | 0.21999  |                       |
| Activit          | 2018-03-27T00:00:00                   | Action On | ie.      |     | Akoudétiangui | 699532      |              | Female       | 15-19  | (Youth)       | Pre-Service   | 0.78             | 0.98        |                 | 0.19999  |                       |
| ► Locati         | 2018-03-27T00:00:00                   | Action On | ie       |     | Akoudétiangui | 696267      |              | Male         | 15-19  | (Youth)       | Pre-Service   | 0.45             | 0.32        |                 | -0.13    | s                     |
|                  | 2018-03-27T00:00:00                   | Action On | ie       |     | Akoudétiangui | 335615      |              | Female       | 15-19  | (Youth)       | Pre-Service   | 0.56             | 0.65        |                 | 0.08999  | -19 %                 |
| ► Sex            | 2018-03-27T00:00:00                   | Action On | ie       |     | Akoudétiangui | 344495      |              | Male         | 15-19  | (Youth)       | Pre-Service   | 0.78             | 0.9         |                 | 0.12     | 22 %                  |
| Traini     Impor | 7 rows                                |           |          |     |               |             |              |              |        |               |               | _                |             | s Imp           | ort data | -8 %<br>-16 %<br>28 % |
|                  |                                       |           |          | 1   | 18            | 29 Dec 2017 | Action One   | Clinique de  | 771527 | Female        | 25-64 (Adult) | Pre-Service      | 53 %        | 83 %            | _        | 30 %                  |
|                  |                                       |           |          |     | 19            | 29 Dec 2017 | Action One   | Djibendo (Fa | 456394 | Female        | 25-64 (Adult) | Pre-Service      | 25 %        | 9 %             |          | -16 %                 |
|                  |                                       |           |          |     | 20            | 29 Dec 2017 | Action One   | Diandian (Té | 527264 | Female        | 25-64 (Adult) | In-Service       | 59 %        | 84 %            |          | 25 %                  |
|                  |                                       |           |          |     | 21            | 29 Dec 2017 | Action One   | École Profes | 396112 | Female        | 25-64 (Adult) | In-Service       | 27 %        | 51 %            |          | 24 %                  |
|                  |                                       |           |          | 1   | 2,949         | 19 Jul 2016 | Action One   | Hôpital de K | 496620 | Female        | 20-24 (You    | Pre-Service      | 78 %        | 100 %           |          | 22 %                  |
|                  |                                       |           |          |     | 2,948         | 19 Jul 2016 | Action One   | Hôpital de K | 793540 | Female        | 20-24 (You    | In-Service       | 61 %        | 92 %            |          | 31 %                  |
|                  |                                       |           |          |     | 2,947         | 19 Jul 2016 | Action One   | Hôpital de K | 229831 | Female        | 20-24 (You    | In-Service       | 65 %        | 75 %            |          | 10 %                  |
|                  |                                       |           |          |     | 2,946         | 19 Jul 2016 | Action One   | Hôpital de K | 563970 | Female        | 20-24 (You    | Admin/Official   | 69 %        | 92 %            |          | 23 %                  |
|                  |                                       |           |          |     | 2,945         | 19 Jul 2016 | Action One   | Hôpital de K | 589429 | Female        | 20-24 (You    | Pre-Service      | 65 %        | 55 %            |          | -10 %                 |
|                  |                                       |           |          |     | 2,944         | 19 Jul 2016 | Action One   | Hôpital de K | 460809 | Female        | 20-24 (You    | In-Service       | 29 %        | 33 %            |          | 4 %                   |
|                  |                                       |           |          | 1   | 2,943         | 19 Jul 2016 | Action One   | Hôpital de K | 993094 | Female        | 25-64 (Adult) | In-Service       | 64 %        | 84 %            |          | 20 %                  |
|                  | vResults                              |           |          |     |               |             |              |              |        |               |               |                  | 8) 📋 Delete | this data table |          | Done                  |

Once you've confirmed the column mappings are correct, click the **Import data** button in the lower right-hand corner of the Upload Data pop-up.

The data table has now been updated with the new information. '

Once the data is imported, you'll return to the spreadsheet view of the data table. You can now **make edits to the data online**, or download a spreadsheet containing the entire data table.

## Update information in data table

To make updates to existing rows, select the **Download all** button.

| DevResults<br>Example Organizatio            | n      |           |             |            |              |            |        |               | Quick s       | earch Q 🛛 🖓 He                          | elp | 2          |
|----------------------------------------------|--------|-----------|-------------|------------|--------------|------------|--------|---------------|---------------|-----------------------------------------|-----|------------|
| Dashboard Activities Results                 |        |           |             |            |              |            |        |               |               |                                         |     |            |
| Home ▹ Results ኦ Data Tables ኦ <b>Traine</b> | es     |           |             |            |              |            |        |               |               |                                         |     |            |
| Trainees                                     |        |           |             |            |              |            |        |               |               |                                         |     |            |
| Data Design                                  |        |           |             |            |              |            |        |               |               |                                         |     |            |
| 4 2,981 of 2,981 rows shown                  | Searc  | h         |             |            |              |            |        |               |               |                                         | ٩   | <b>0</b> - |
| Activity                                     | 0 rows | 🗊 Delete  | 🕂 Add new r | ow         |              |            |        |               |               | Import History     Download all         |     |            |
| Location                                     |        | Key Value | Date        | Activity 4 | Location     | Trainee ID | Sex    | Age           | Training Type | Download an     Download empty template |     |            |
| L Say                                        | - 🖊    | 2,264     | 28 Dec 2016 | Action One | École Primai | 666414     | Male   | 25-64 (Adult) | Admin/Officia | T Import data                           |     |            |
| , Jex                                        | - 🖊    | 2,986     | 13 Mar 2018 | Action One | Adjidougou ( | 2222904    | Male   | 15-19 (Yout   | In-Service    |                                         |     | _          |
| ▶ Age                                        | - 🖉    | 13        | 29 Dec 2017 | Action One | Akoudétiang  | 266047     | Female | 25-64 (Adult) | Admin/Officia | C Recalculate linked indicators         |     |            |
| TrainingType                                 |        | 14        | 29 Dec 2017 | Action One | Diogouré (M  | 376223     | Female | 25-64 (Adult) | Pre-Service   | Columns                                 |     |            |
| L Imnout                                     | - 🗾    | 15        | 29 Dec 2017 | Action One | Centre de Sa | 718345     | Female | 25-64 (Adult) | In-Service    | 🕑 Key Value                             |     |            |
| • Import                                     | - 🖉    | 17        | 29 Dec 2017 | Action One | Hôpital de K | 502590     | Female | 25-64 (Adult) | Admin/Officia | 🕑 Date                                  |     |            |
|                                              | - 🖊    | 18        | 29 Dec 2017 | Action One | Clinique de  | 771527     | Female | 25-64 (Adult) | Pre-Service   | ✓ Activity                              |     |            |
|                                              | - 🔼    | 19        | 29 Dec 2017 | Action One | Djibendo (Fa | 456394     | Female | 25-64 (Adult) | Pre-Service   | Location                                |     |            |
|                                              |        | 20        | 29 Dec 2017 | Action One | Diandian (Té | 527264     | Female | 25-64 (Adult) | In-Service    | Trainee ID                              |     |            |
|                                              | - 🖊    | 21        | 29 Dec 2017 | Action One | École Profes | 396112     | Female | 25-64 (Adult) | In-Service    | 🕑 Sex                                   |     |            |
|                                              | - 🖊    | 2,949     | 19 Jul 2016 | Action One | Hôpital de K | 496620     | Female | 20-24 (You    | Pre-Service   | 🕑 Age                                   |     |            |
|                                              | - 🖊    | 2,948     | 19 Jul 2016 | Action One | Hôpital de K | 793540     | Female | 20-24 (You    | In-Service    | Training Type                           |     |            |
|                                              |        | 2,947     | 19 Jul 2016 | Action One | Hôpital de K | 229831     | Female | 20-24 (You    | In-Service    | Initial Test Score                      |     |            |
|                                              | - 🔼    | 2,946     | 19 Jul 2016 | Action One | Hôpital de K | 563970     | Female | 20-24 (You    | Admin/Officia | Final Test Score                        |     |            |
|                                              |        | 2,945     | 19 Jul 2016 | Action One | Hôpital de K | 589429     | Female | 20-24 (You    | Pre-Service   | Points Improved                         |     |            |
|                                              | - 🖊    | 2,944     | 19 Jul 2016 | Action One | Hôpital de K | 460809     | Female | 20-24 (You    | In-Service    | 29 % 33 %                               |     | 4 %        |
|                                              | - 🖉 🗾  | 2,943     | 19 Jul 2016 | Action One | Hôpital de K | 993094     | Female | 25-64 (Adult) | In-Service    | 64 % 84 %                               |     | 20 %       |
| DevResults                                   |        |           |             |            |              |            |        |               |               | Jan 2018) 💼 Delete this data table      | 🗸 D | one        |

Once you've made the changes to your Excel spreadsheet, select **Import data** to begin the upload.

| lf you are updati                     | ing   | informa       | ation,      | do no      | t mod        | ify the    | Key    | Value.        |                   |                                                                   |     |      |
|---------------------------------------|-------|---------------|-------------|------------|--------------|------------|--------|---------------|-------------------|-------------------------------------------------------------------|-----|------|
|                                       |       |               |             |            |              |            |        |               |                   |                                                                   |     |      |
| DevResults<br>Example Organizatio     |       |               |             |            |              |            |        |               | Quick se          | earch Q                                                           | elp |      |
|                                       |       |               |             |            |              |            |        |               |                   |                                                                   |     |      |
| Dashboard Activities Results          | Caler | ndar Document | s Photos    | Administr  | ation        |            |        |               |                   |                                                                   |     |      |
| Home ► Results ► Data Tables ► Traine | es    |               |             |            |              |            |        |               |                   |                                                                   |     |      |
| Trainees                              |       |               |             |            |              |            |        |               |                   |                                                                   |     |      |
| Data Design                           |       |               |             |            |              |            |        |               |                   |                                                                   |     |      |
| •                                     |       |               |             |            |              |            |        |               |                   |                                                                   |     |      |
| 2,981 of 2,981 rows shown             | Se    | earch         |             |            |              |            |        |               |                   |                                                                   | q   | Q -  |
| A statute                             | 0 rov | VS 🗊 Delete   | 🕂 Add new r | ow         |              |            |        |               |                   | <ul> <li>Import History</li> </ul>                                |     |      |
| Activity                              |       |               |             |            |              |            |        |               |                   | <ul> <li>Download all</li> <li>Download empty template</li> </ul> |     |      |
| Location                              |       | Key Value     | Date        | Activity 1 | Location     | Trainee ID | Sex    | Age           | Training Type     |                                                                   |     | _    |
| ► Sex                                 |       | 2,264         | 28 Dec 2016 | Action One | Ecole Primai | 666414     | Male   | 25-64 (Adult) | Admin/Officia     | T Import data                                                     |     |      |
| ► Age                                 |       | 13            | 29 Dec 2017 | Action One | Akoudétiang  | 266047     | Female | 25-64 (Adult) | Admin/Officia     | C Recalculate linked indicators                                   |     |      |
| • TrainingType                        |       | 14            | 29 Dec 2017 | Action One | Diogouré (M  | 376223     | Female | 25-64 (Adult) | Pre-Service       |                                                                   |     |      |
| , manningrype                         |       | 15            | 29 Dec 2017 | Action One | Centre de Sa | 718345     | Female | 25-64 (Adult) | In-Service        | Columns                                                           |     |      |
| • Import                              |       | 17            | 29 Dec 2017 | Action One | Hôpital de K | 502590     | Female | 25-64 (Adult) | Admin/Officia     | Date                                                              |     |      |
|                                       |       | 18            | 29 Dec 2017 | Action One | Clinique de  | 771527     | Female | 25-64 (Adult) | Pre-Service       | Activity                                                          |     |      |
|                                       |       | 19            | 29 Dec 2017 | Action One | Djibendo (Fa | 456394     | Female | 25-64 (Adult) | Pre-Service       | ✓ Location                                                        |     |      |
|                                       |       | 20            | 29 Dec 2017 | Action One | Diandian (Té | 527264     | Female | 25-64 (Adult) | In-Service        | 🕑 Trainee ID                                                      |     |      |
|                                       |       | 21            | 29 Dec 2017 | Action One | École Profes | 396112     | Female | 25-64 (Adult) | In-Service        | 🕑 Sex                                                             |     |      |
|                                       |       | 2,949         | 19 Jul 2016 | Action One | Hôpital de K | 496620     | Female | 20-24 (You    | Pre-Service       | 🕑 Age                                                             |     |      |
|                                       |       | 2,948         | 19 Jul 2016 | Action One | Hôpital de K | 793540     | Female | 20-24 (You    | In-Service        | <ul> <li>Training Type</li> </ul>                                 |     |      |
|                                       |       | 2,947         | 19 Jul 2016 | Action One | Hôpital de K | 229831     | Female | 20-24 (You    | In-Service        | Initial Test Score                                                |     |      |
|                                       |       | 2,946         | 19 Jul 2016 | Action One | Hôpital de K | 563970     | Female | 20-24 (You    | Admin/Officia     | Final Test Score                                                  |     |      |
|                                       |       | 2,945         | 19 Jul 2016 | Action One | Hôpital de K | 589429     | Female | 20-24 (You    | Pre-Service       | Points Improved                                                   |     |      |
|                                       |       | 2,944         | 19 Jul 2016 | Action One | Hôpital de K | 460809     | Female | 20-24 (You    | In-Service        | 29 % 33 %                                                         |     | 4 %  |
|                                       |       | 2,943         | 19 Jul 2016 | Action One | Hôpital de K | 993094     | Female | 25-64 (Adult) | In-Service        | 64 % 84 %                                                         |     | 20 % |
| DevResults                            |       |               |             |            |              |            |        | Created by    | / Leslie Sage (23 | Jan 2018) 🗊 Delete this data table                                | 🗸 D | one  |

You can review the data that you are uploading in the **Import Data** popup. The KeyValue column will indicate the rows with updated data (ones with KeyValues) and any new rows being added (ones where KeyValue is blank). In the example below, three rows are being

updated and one new row of data is being added.

| shbo                                                                                               | Import                           | Data                                        |                    |                                                                                                    |                                                                                                    |                                                                                                    |                                                                                                    |                                                                                                    |                                                                                                  |                                                                                                    |                                               | · · · · · · · · · · · · · · · · · · ·                                                                                                    |                                                                                                    |
|----------------------------------------------------------------------------------------------------|----------------------------------|---------------------------------------------|--------------------|----------------------------------------------------------------------------------------------------|----------------------------------------------------------------------------------------------------|----------------------------------------------------------------------------------------------------|----------------------------------------------------------------------------------------------------|----------------------------------------------------------------------------------------------------|--------------------------------------------------------------------------------------------------|----------------------------------------------------------------------------------------------------|-----------------------------------------------|----------------------------------------------------------------------------------------------------|----------------------------------------------------------------------------------------------------|
| ъ.                                                                                                 |                                  | ✓ Import field?                             | Import field?      | Import                                                                                                    | field?                                                                                                    | Import field?                                                                                                    | Import field?                                                                                                    | Import fiel                                                                                          | ld?                                                                                              | Import field?                                                                                         | Import field?                                 | Import field                                                                                                    | 1?                                                                                                    |
| ai                                                                                                 | A                                | В                                           | c                  | D                                                                                                    |                                                                                                    | E                                                                                                    | F                                                                                                    | G                                                                                                    |                                                                                                  | н                                                                                                    | 1                                             | J                                                                                                    |                                                                                                    |
| a                                                                                                  | KeyValue                         | Date                                        | Activity           | Location                                                                                                    | n                                                                                                    | rainee ID                                                                                                    | Sex                                                                                                    | Age                                                                                                  | т                                                                                                | raining Type                                                                                          | Initial Test Score                            | Final Test Score                                                                                                    | •                                                                                                    |
| a                                                                                                  |                                  | Date 🔻                                      | Activity -         | Location                                                                                                    | ▼ Trai                                                                                                    | iee ID 🔻                                                                                                    | iex 👻                                                                                                    | Age                                                                                                  | ▼ Trai                                                                                           | ining Type 🔻                                                                                          | Initial Test Score                            | Final Test Score                                                                                                    | •                                                                                                    |
|                                                                                                    | 56                               | 2017-12-17T00:00:00                         | Action One         | Hôpital de Kos                                                                                                    | sadou 79047                                                                                                    | 5 Fe                                                                                                    | male                                                                                                    | 15-19 (Youth)                                                                                        | Admi                                                                                             | n/Official                                                                                            | 0.29                                          | 0.18                                                                                                    | -                                                                                                    |
| 0                                                                                                  | 55                               | 2017-12-17T00:00:00                         | Action One         | Clinique de Ma                                                                                                    | nfourou 65866                                                                                                    | 3 Fe                                                                                                    | male                                                                                                    | 15-19 (Youth)                                                                                        | Admi                                                                                             | n/Official                                                                                            | 0.82                                          | 0.99                                                                                                    | 4                                                                                                    |
|                                                                                                    | 58                               | 2017-12-17T00:00:00                         | Action One         | Djibendo                                                                                                    | 70496                                                                                                    | B Fe                                                                                                    | male                                                                                                    | 15-19 (Youth)                                                                                        | Admi                                                                                             | n/Official                                                                                            | 0.21                                          | 0.33                                                                                                    |                                                                                                    |
| ivn                                                                                                |                                  | 2017-12-17T00:00:00                         | Action One         | Afia                                                                                                    | 70496                                                                                                    | ) Fe                                                                                                    | male                                                                                                    | 15-19 (Youth)                                                                                        | Admi                                                                                             | n/Official                                                                                            | 0.3                                           | 0.4                                                                                                    |                                                                                                    |
| ni                                                                                                 | KeyValue<br>Adding 1 r           | column present. Ro<br>ows, updating 3 rows  | ws with a value in | this column will                                                                                                    | l be updated v                                                                                                    | ith new values.                                                                                                    |                                                                                                    |                                                                                                    |                                                                                                  |                                                                                                    |                                               |                                                                                                    | s<br>res<br>-1<br>2<br>2<br>-1                                                                                                    |
| ati<br>ini                                                                                         | KeyValue<br>Adding 1 r<br>← Back | column present. Ro<br>rows, updating 3 rows | ws with a value in | this column will                                                                                                    | l be updated v                                                                                                    | ith new values.                                                                                                    | -                                                                                                    | _                                                                                                    |                                                                                                  | -                                                                                                    | _                                             | Import data                                                                                                    | s<br>rec<br>-1<br>2<br>2<br>-1<br>-1<br>2<br>3                                                                                                    |
| ati<br>ini<br>por                                                                                  | KeyValue<br>Adding 1 r<br>← Back | column present. Ro<br>rows, updating 3 rows | ws with a value in | this column will                                                                                                    | l be updated v                                                                                                    | ith new values.<br>e Djibendo (Fa                                                                                                    | 456394                                                                                                    | Female 25                                                                                            | 5-64 (Adult)                                                                                     | Pre-Service                                                                                           | 25 %                                          | Import data                                                                                                    | -1<br>-1<br>-1<br>-1<br>2<br>-1<br>3<br>-1                                                                                                    |
| ati<br>ini<br>por                                                                                  | KeyValue<br>Adding 1 r<br>← Back | column present. Ro                          | ws with a value in | this column will<br>19 29 Dec 2<br>20 29 Dec 2                                                                                                    | 2017 Action Or<br>2017 Action Or                                                                                                    | ith new values.<br>e Djibendo (Fa<br>e Diandian (Té                                                                                                    | 456394<br>527264                                                                                                    | Female 25<br>Female 25                                                                               | 5-64 (Adult)<br>5-64 (Adult)                                                                     | Pre-Service<br>In-Service                                                                             | 25 %<br>59 %                                  | Strong of the second second se | s<br>rec<br>-1<br>2<br>-1<br>-1<br>2<br>3<br>-1<br>2                                                                                                    |
| ati<br>ini<br>por                                                                                  | KeyValue<br>Adding 1 r<br>← Back | column present. Ro<br>rows, updating 3 rows | ws with a value in | this column will<br>19 29 Dec 2<br>20 29 Dec 2<br>21 29 Dec 3                                                                                                    | I be updated v       2017     Action Or       2017     Action Or       2017     Action Or                                                                                                    | e Djibendo (Fa<br>e Diandian (Té<br>e École Profes                                                                                                    | 456394<br>527264<br>396112                                                                                                    | Female 25<br>Female 25<br>Female 25                                                                  | 5-64 (Adult)<br>5-64 (Adult)<br>5-64 (Adult)                                                     | Pre-Service<br>In-Service<br>In-Service                                                               | 25 %<br>59 %<br>27 %                          | 9%<br>84%<br>51%                                                                                                    | s rec<br>-1<br>2<br>2<br>-1<br>-1<br>-1<br>2<br>3<br>-1<br>-1<br>2<br>3<br>-1<br>2<br>2<br>2<br>2                                                                                                    |
| ati<br>ini<br>oor                                                                                  | KeyValue<br>Adding 1 r<br>← Back | column present. Ro                          | ws with a value in | this column will<br>29 Dec 2<br>20 29 Dec 2<br>21 29 Dec 2<br>2,949 19 Jul 2                                                                                                    | I be updated v           2017         Action Or           2017         Action Or           2017         Action Or           2017         Action Or           2017         Action Or           2017         Action Or                                                                                                    | e Djibendo (Fa<br>e Diandian (Té<br>e École Profes<br>e Hôpital de K                                                                                            | 456394<br>527264<br>396112<br>496620                                                                                                    | Female 25<br>Female 25<br>Female 25<br>Female 25                                                     | 5-64 (Adult)<br>5-64 (Adult)<br>5-64 (Adult)<br>0-24 (You                                        | Pre-Service<br>In-Service<br>In-Service<br>Pre-Service                                                | 25%<br>59%<br>27%<br>78%                      | Import data     9%     84%     51%     100%                                                                                                    | s<br>rec<br>-1<br>2<br>2<br>-1<br>-1<br>2<br>3<br>-1<br>2<br>3<br>-1<br>2<br>2<br>2<br>2<br>2                                                                                                    |
| ati<br>ini<br>poor                                                                                 | KeyValue<br>Adding 1 r<br>← Back | column present. Ro                          | ws with a value in | this column will<br>19 29 Dec 2<br>20 29 Dec 2<br>2,949 19 Jul 2<br>2,948 19 Jul 2                                                                                                    | 2017         Action Or           2017         Action Or           2017         Action Or           2017         Action Or           016         Action Or                                                                                                    | ith new values.                                                                                                    | 456394<br>527264<br>396112<br>496620<br>793540                                                                                             | Female 25<br>Female 25<br>Female 25<br>Female 20<br>Female 20                                        | 5-64 (Adult)<br>5-64 (Adult)<br>5-64 (Adult)<br>0-24 (You<br>0-24 (You                           | Pre-Service<br>In-Service<br>In-Service<br>Pre-Service<br>In-Service                                  | 25%<br>59%<br>27%<br>78%<br>61%               | Import data           9 %           84 %           51 %           100 %           92 %                                                                                                    | s<br>rec<br>-1<br>2<br>2<br>-1<br>-1<br>2<br>2<br>3<br>3<br>-1<br>-1<br>2<br>2<br>2<br>2<br>2<br>2<br>2<br>3                                                                                                    |
| ini<br>Joor                                                                                        | KeyValue<br>Adding 1 r<br>← Back | column present. Ro                          | ws with a value in | this column will<br>29 Dec :<br>20 29 Dec :<br>21 29 Dec :<br>2,949 19 Jul 2<br>2,948 19 Jul 2<br>2,947 19 Jul 2                                                                                                    | 2017 Action On<br>2017 Action On<br>2017 Action On<br>2017 Action On<br>016 Action On<br>016 Action On                                                                                                    | ith new values.                                                                                                    | 456394<br>527264<br>396112<br>496620<br>793540<br>229831                                                                                   | Female 25<br>Female 25<br>Female 25<br>Female 20<br>Female 20<br>Female 20                           | 5-64 (Adult)<br>5-64 (Adult)<br>5-64 (Adult)<br>0-24 (You<br>0-24 (You                           | Pre-Service<br>In-Service<br>In-Service<br>In-Service<br>In-Service                                   | 25%<br>59%<br>27%<br>78%<br>61%<br>65%        | Import data           9 %           84 %           51 %           100 %           92 %           75 %                                                                                                    | s rec<br>-1<br>2<br>2<br>-1<br>-1<br>2<br>3<br>-1<br>-1<br>2<br>2<br>2<br>2<br>2<br>2<br>2<br>2<br>3<br>1                                                                                                    |
| ati<br>ini<br>oor                                                                                  | KeyValue<br>Adding 1 r           | column present. Ro<br>rows, updating 3 rows | ws with a value in | this column will           19         29 Dec:           20         29 Dec:           21         29 Dec:           2,949         19 Jul 2           2,946         19 Jul 2                                                                      | Ibe updated v           2017         Action O           2017         Action O           2017         Action O           2017         Action O           016         Action O           016         Action O           016         Action O           016         Action O                                                                                                    | e Djibendo (Fa<br>e Diandian (Té<br>e École Profes<br>e Hôpital de K<br>e Hôpital de K<br>e Hôpital de K                                                        | 456334            527264            396112            496620            793540            529831            563970                         | Female 25<br>Female 25<br>Female 25<br>Female 26<br>Female 20<br>Female 20<br>Female 20<br>Female 20 | 5-64 (Adult)<br>5-64 (Adult)<br>5-64 (Adult)<br>0-24 (You<br>0-24 (You<br>0-24 (You              | Pre-Service<br>In-Service<br>In-Service<br>In-Service<br>In-Service<br>Admin/Official                 | 25%<br>59%<br>27%<br>61%<br>65%<br>69%        | Import data     S     S     S     S     S     S     S     S     S     S     S     S     S     S     S     S     S     S     S     S     S     S     S                                                                                                    | s<br>red<br>-11'<br>2<br>2<br>2<br>2<br>3<br>3<br>-11'<br>2<br>2<br>2<br>2<br>2<br>2<br>2<br>2<br>2<br>2<br>3<br>11'<br>2<br>2<br>2<br>2<br>2<br>2<br>2<br>2<br>2<br>2<br>2<br>2<br>2<br>2<br>2<br>2<br>2<br>2               |
| ati<br>:<br>:<br>:<br>:<br>:<br>:<br>:<br>:<br>:<br>:<br>:<br>:<br>:<br>:<br>:<br>:<br>:<br>:<br>: | KeyValue<br>Adding 1 r<br>← Back | column present. Ro                          | ws with a value in | this column will           10         29 Dec 3           20         29 Dec 3           21         29 Dec 3           2.949         19 Jul 2           2.941         19 Jul 2           2.945         19 Jul 2           2.946         19 Jul 2 | I be updated v           2017         Action Or           2017         Action Or           2017         Action Or           2017         Action Or           016         Action Or           016         Action Or           016         Action Or           016         Action Or           016         Action Or           016         Action Or           016         Action Or | ith new values.<br>e Djibendo (Fo<br>e Diandian (Té<br>e Hopital de K<br>e Hopital de K<br>e Hopital de K<br>e Hopital de K<br>e Hopital de K<br>e Hopital de K | <ul> <li>456334</li> <li>527264</li> <li>396112</li> <li>496620</li> <li>793540</li> <li>229831</li> <li>563970</li> <li>563970</li> </ul> | Female 25<br>Female 25<br>Female 25<br>Female 20<br>Female 20<br>Female 20<br>Female 20<br>Female 20 | 5-64 (Adult)<br>5-64 (Adult)<br>5-64 (Adult)<br>3-24 (You<br>3-24 (You<br>3-24 (You<br>3-24 (You | Pre-Service<br>In-Service<br>In-Service<br>Pre-Service<br>In-Service<br>Admin/Official<br>Pre-Service | 25%<br>59%<br>27%<br>61%<br>65%<br>65%<br>65% | Import data           9 %           84 %           51 %           100 %           92 %           75 %           92 %           55 %                                                                                                    | s red<br>-11<br>2<br>2<br>2<br>3<br>-11<br>2<br>2<br>3<br>-11<br>2<br>2<br>2<br>2<br>2<br>2<br>2<br>2<br>3<br>11<br>11<br>2<br>2<br>-11<br>-11<br>2<br>3<br>-11<br>-11<br>-11<br>-11<br>-11<br>-11<br>-11<br>-11<br>-11<br>- |

Once you've confirmed the information is correct, click the **Import data** button in the lower right-hand corner of the Upload Data pop-up.

Filtering by imports will only show you rows *added* by that import, not the rows that have been changed by that import. To audit changes made to the data table, you can click on the gear icon in the top right corner and select **Import History**. You can then download imported data and review changes made.

In the example below, we have filtered to the spreadsheet we just imported and you can see that only one row (the row added) is associated with it.

| DevResults<br>Example Organizatio            | on       |              |              |               |              |            |        |               | Quick sear    | :h Q                  | 🛛 🛛 Hel          |                 |
|----------------------------------------------|----------|--------------|--------------|---------------|--------------|------------|--------|---------------|---------------|-----------------------|------------------|-----------------|
| Dashboard Activities Results                 | Calendar | Document     | s Photos     | Administrat   | ion          |            |        |               |               |                       |                  |                 |
| Home 🖻 Results 🖻 Data Tables 🕨 <b>Traine</b> | ees      |              |              |               |              |            |        |               |               |                       |                  |                 |
| Trainees                                     |          |              |              |               |              |            |        |               |               |                       |                  |                 |
| Data Design                                  |          |              |              |               |              |            |        |               |               |                       |                  |                 |
| l of 2,982 rows shown                        | impo     | rt:"#16992 - | Trainees.x   | lsx"          |              |            |        |               |               |                       | :                | K 0-            |
| Activity                                     | 0 rows   | 🗊 Delete     | + Add new ro | ww            |              |            |        |               |               |                       |                  |                 |
| Location                                     |          | Key Value    | Date         | Activity 🛧    | Location     | Trainee ID | Sex    | Age           | Training Type | Initial Test<br>Score | Final Test Score | Points Improved |
| ▶ Sex                                        | . 🖊      | 2,985        | 11 Feb 2018  | Better Traini | Adjidougou ( | 2345       | Female | 25-64 (Adult) | Pre-Service   | 60 %                  | 70 %             | 10 %            |
| → Age                                        |          |              |              |               |              |            |        |               |               |                       |                  |                 |
| TrainingType                                 |          |              |              |               |              |            |        |               |               |                       |                  |                 |
|                                              |          |              |              |               |              |            |        |               |               |                       |                  |                 |
| #16540 - Trainees.xlsx                       |          |              |              |               |              |            |        |               |               |                       |                  |                 |
| 🕑 #16992 - Trainees.xlsx                     |          |              |              |               |              |            |        |               |               |                       |                  |                 |
|                                              |          |              |              |               |              |            |        |               |               |                       |                  |                 |
|                                              |          |              |              |               |              |            |        |               |               |                       |                  |                 |
|                                              |          |              |              |               |              |            |        |               |               |                       |                  |                 |
|                                              |          |              |              |               |              |            |        |               |               |                       |                  |                 |
|                                              |          |              |              |               |              |            |        |               |               |                       |                  |                 |
|                                              |          |              |              |               |              |            |        |               |               |                       |                  |                 |
|                                              |          |              |              |               |              |            |        |               |               |                       |                  |                 |
| DevResults                                   |          |              |              |               |              |            |        |               |               | 2018) 💼 Delete        | this data table  | 🗸 Done          |

To review the rows changed in the spreadsheet we imported, click on the gear icon and select **Import History**. You can then download the spreadsheet you want to review.

| DevResults<br>Example Organizatio                                |          |              |              |               |              |            |        |               | Quick sear    | ch Q                  | 🛛 🛛 Hel          | P               |
|------------------------------------------------------------------|----------|--------------|--------------|---------------|--------------|------------|--------|---------------|---------------|-----------------------|------------------|-----------------|
| Dashboard Activities Results                                     | Calendar | Document     | s Photos     | Administra    | tion         |            |        |               |               |                       |                  |                 |
| Home + Results + Data Tables + Traine<br>Trainees<br>Data Design | ees      |              |              |               |              |            |        |               |               |                       |                  |                 |
| of 2,982 rows shown                                              | impor    | rt:"#16992 - | Trainees.>   | lsx"          |              |            |        |               |               |                       | :                | × •-            |
| Activity                                                         | 0 rows   | 🗊 Delete     | + Add new re | w             |              |            |        |               |               |                       |                  |                 |
| Location                                                         |          | Key Value    | Date         | Activity 🕆    | Location     | Trainee ID | Sex    | Age           | Training Type | Initial Test<br>Score | Final Test Score | Points Improved |
| ► Sex                                                            | •        | 2,985        | 11 Feb 2018  | Better Traini | Adjidougou ( | 2345       | Female | 25-64 (Adult) | Pre-Service   | 60 %                  | 70 %             | 10 %            |
| ► Age                                                            |          |              |              |               |              |            |        |               |               |                       |                  |                 |
| TrainingType                                                     |          |              |              |               |              |            |        |               |               |                       |                  |                 |
| ▼ Import (1) ×                                                   |          |              |              |               |              |            |        |               |               |                       |                  |                 |
| #16540 - Trainees.xlsx                                           |          |              |              |               |              |            |        |               |               |                       |                  |                 |
| E Prost numees as                                                |          |              |              |               |              |            |        |               |               |                       |                  |                 |
|                                                                  |          |              |              |               |              |            |        |               |               |                       |                  |                 |
|                                                                  |          |              |              |               |              |            |        |               |               |                       |                  |                 |
|                                                                  |          |              |              |               |              |            |        |               |               |                       |                  |                 |
|                                                                  |          |              |              |               |              |            |        |               |               |                       |                  |                 |
|                                                                  |          |              |              |               |              |            |        |               |               |                       |                  |                 |
|                                                                  | L        |              |              |               |              |            |        |               |               |                       |                  |                 |
| DevResults                                                       |          |              |              |               |              |            |        |               |               | 2018) 🔒 Delete        | this data table  | 🗸 Done          |

Didn't answer your question? Please email us athelp@devresults.com .

## **Related Articles**